# 姫路市チャレンジ記録会 参加申し込み作成マニュアル

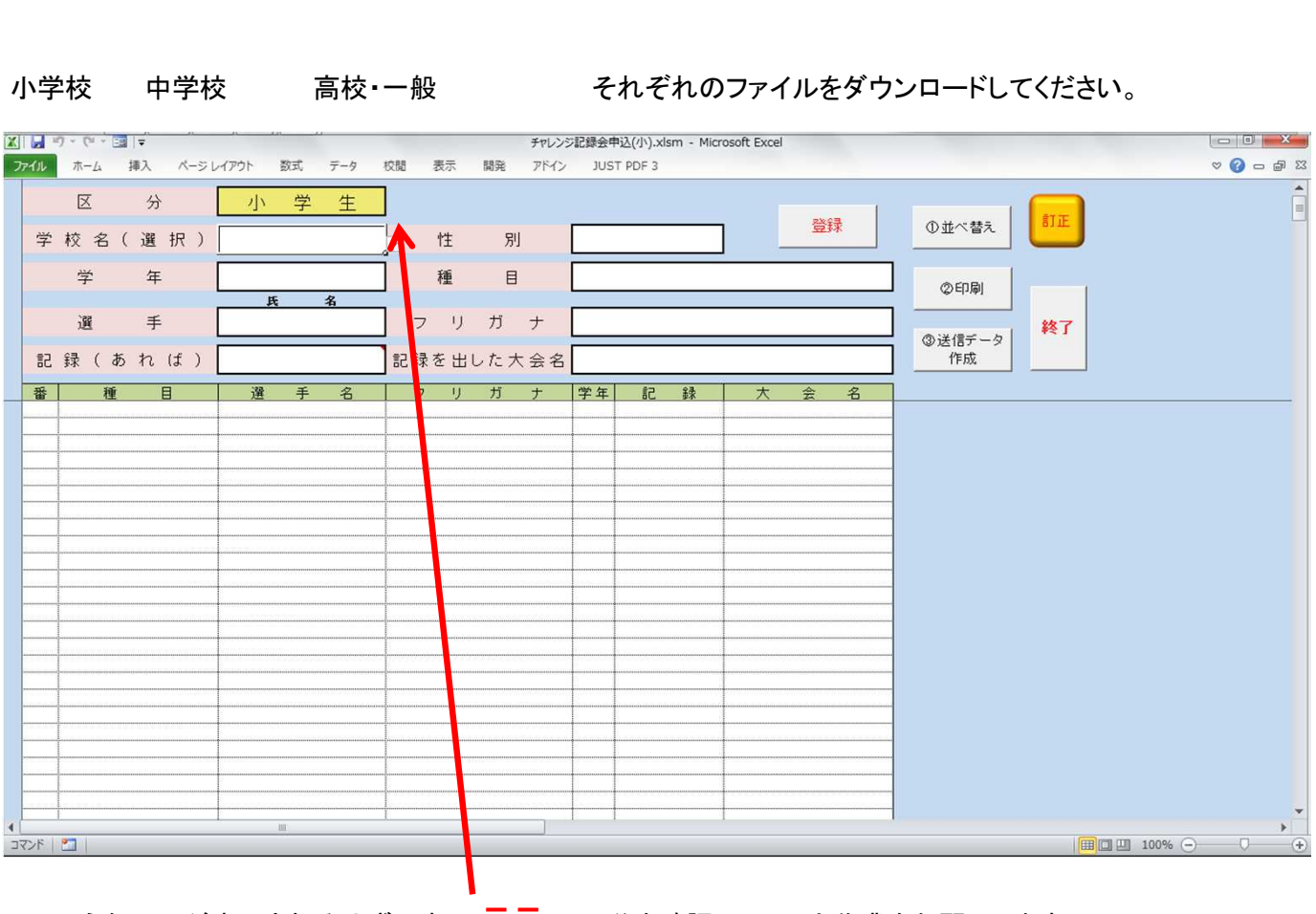

このような画面が表示されるはずです。 ここの区分を確認して、入力作業をお願いします。

作業の流れは

- ① 出場選手の登録
- ② 並べ替え
- ③ 印刷
- ④送信データの作成
- ⑤ 作成したデータの送信

の順です。

## ② ③ ④ はこの順番でないと、正しいデータと一覧表が出来ません。

#### 操作① 選手の登録

## 学校名 小・中学校 学校名を右の ▼ を押して選んでください。 高校・一般 学校名 または 所属所名を入力してください。

性別 右の ▼ を押して 男 女 を選択してください。

学年 小学校 1~6 年 中学校 1~3 年 高校・一般 1~8 年 で入力をお願いします。 一般は空欄のままでかまいません。

**ナンパーカート**・小学生には 入力枠 がありません。 中・高・一般は登録番号があれば入力してください。

**選手名** 全角で入力をお願いします。 姓と名の間に **" "(全角スペース1つ**)を入れてください。

- フリガナ 全角カタカナ で入力をお願いします。 姓と名の間に ″ ″(全角スペース1つ) を入れてください。
- 記録 記録がある場合は、コメントに従って入力してください。 (すべて 数字で入力です。'や ''、m などは入れないでください。)

登録

大会名 あれば入力してください。(特に入力していただかなくても結構です。)

一人分のデータの入力が終わりましたら、必ず

| ボタンを押してください。

#### 操作②

# 並べ替え

全員分のデータの入力が終わりましたら、必ず 並べ替え ボタンを押してください。

→ 種目順、(学年順) で並び変わります。

並べ替えが終わったら、

ボタンを押してください。

印刷

この画面になるはずです。

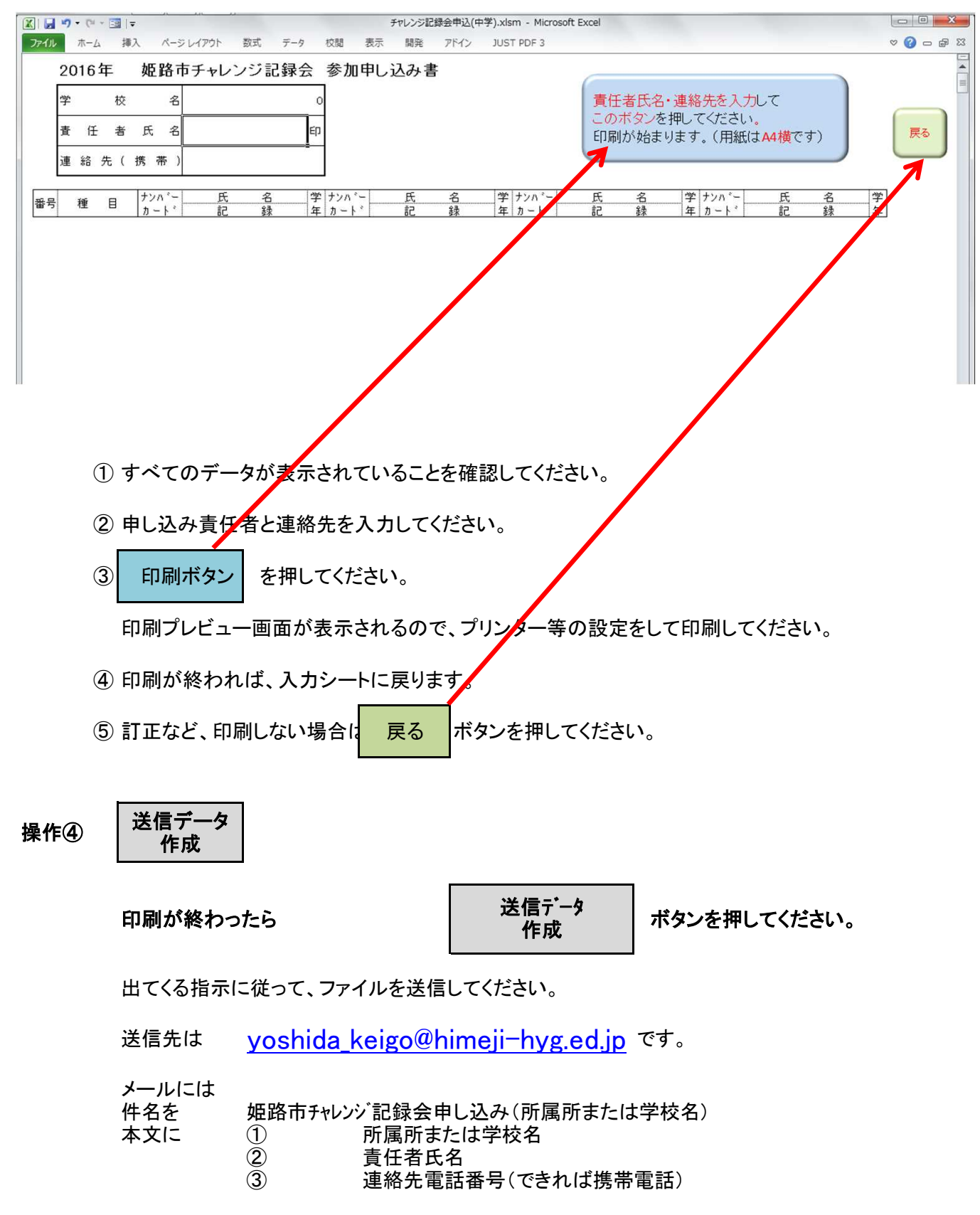

を必ずご記入ください。

締め切り 2月26日(火) 17:00まで にメールが届くようにお願いします。

申し込みに関する不明な点は、上記のアドレスに

件名を 姫路市チャレンジ記録会申し込みに関して

本文に
① 所属所または学校名

② 責任者氏名

③ 連絡先電話番号(できれば携帯電話)

④質問内容

をご記入いただき、送信してください。